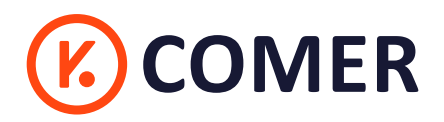

# - RX416 -

### **Logistics Thermal Label Printer**

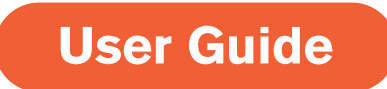

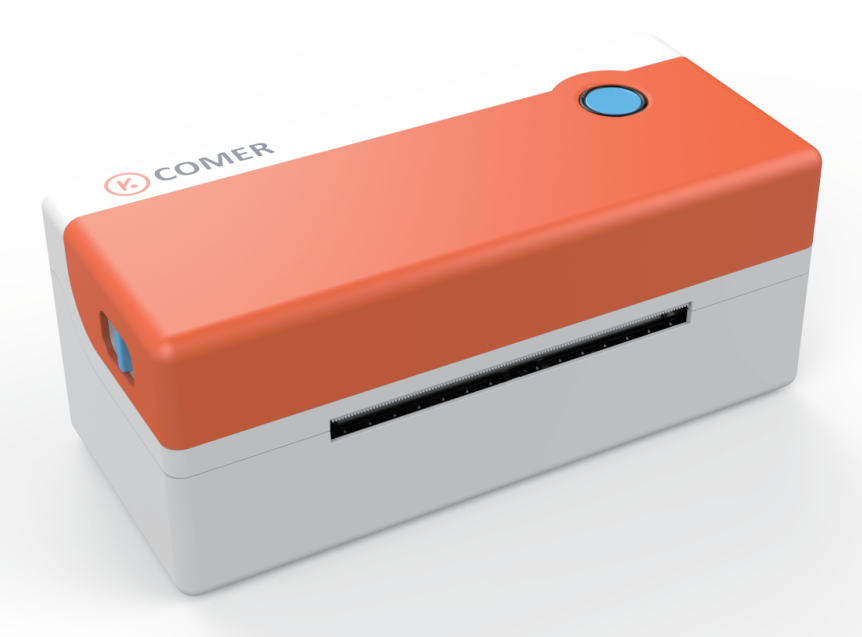

🔗 RAYCLOUD (China) Stock Symbol 688365

http://www.kcomer.com

# 🙂 Warm Tip:

Do you meet any question or concern? Most issues can be resolved very quickly. Comer service support is available by E-mail.

Highly recommended:Watch the Quick Setup Video in the U disk for your package or our

Website:http://www.kcomer.com

Our new item RX416 with fashional shape and best quality , can works with any thermal direct label including express waybill , logistics labels, commodity price tags, and various sizes of barcode labels and so on. Help save time and money on label costs.

For the convenience of using the comer printer, please read the following user guide carefully. if operate with a incorrect way may result in damage to your printer or injury.

## **Package contents**

#### K COMER / **RX416**

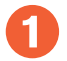

#### **Standard Accessories:**

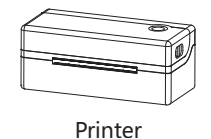

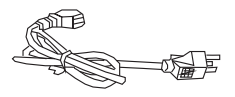

Power Cable

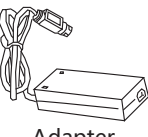

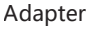

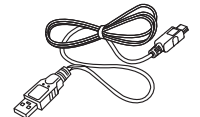

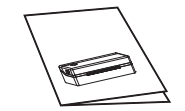

**Ouick Installation Guide** 

Label Roll Holder

USB Line

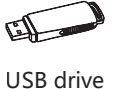

☺ The pictures are for reference only, please subject to practicality

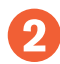

**Appearance and Components:** 

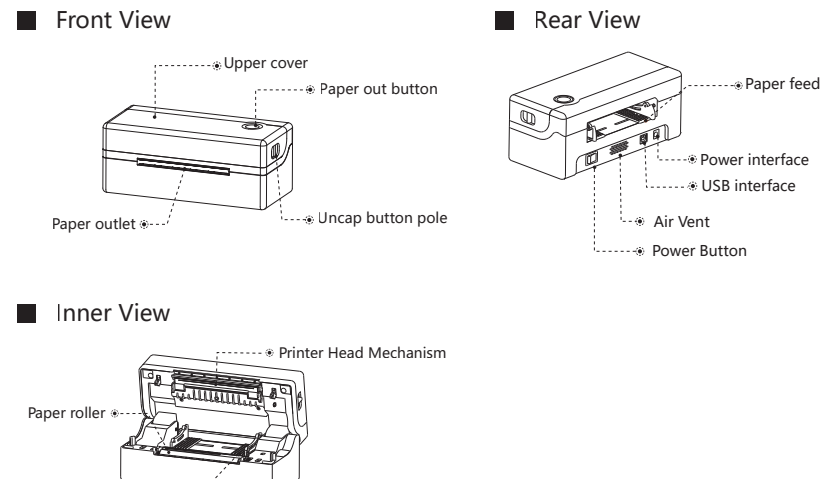

Paper roll holder ...

# **Quick Printer Installation**

#### K COMER / **RX416**

### **Cable Connection**

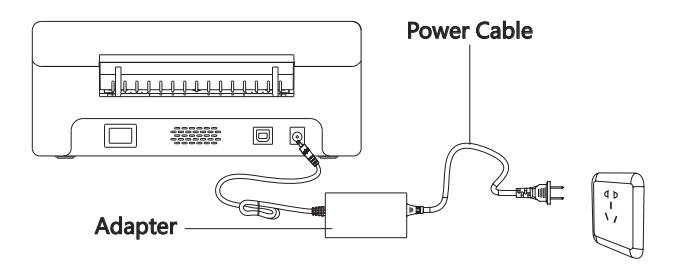

#### **Power Connection**

- 1. Confirm the printer is Power-off (0);
- 2. Connect the adapter to the printer;
- 3. Connect the adapter to one end of the power line;
- 4. Connect the other end of Power line to the socket.

#### Cable Connection

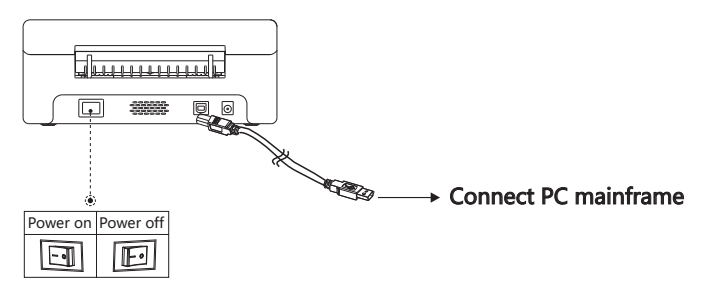

#### **USB** Connection

- 1. Connect USB to the printer;
- 2. Connect USB to the PC mainframe;
- 3. Turn on the printer power to be Power- on (I).

## **Consumables Installation**

#### COMER / RX416

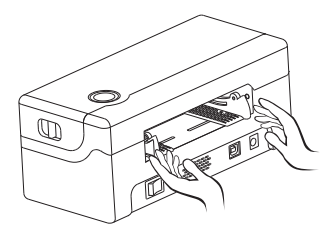

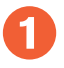

Face the back of the printer, hold down the paper guide with both hands to adjust the guide space according to the paper size.

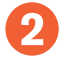

Insert the thermal paper into the paper guide.

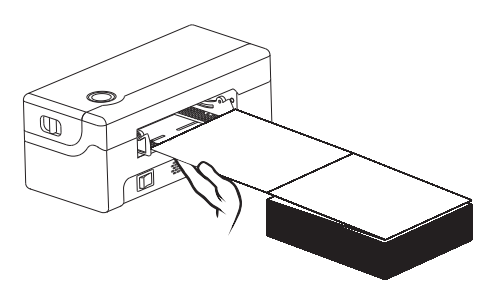

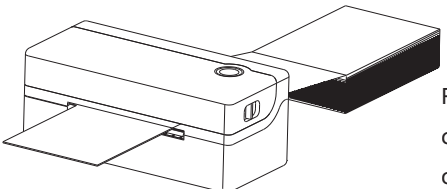

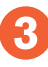

Feed the thermal label into the paper channel slowly, and the paper will automatically absorbed by detector.

# Paper Jam

#### COMER / RX416

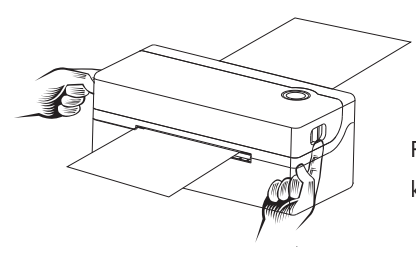

0

Facing the machine, press and hold the cover keys on both sides to open the top cover.

2

After pulling the stuck paper out of the feed channel, replace it with a new paper, Normal media installation can be carried out after the stuck paper is extracted.

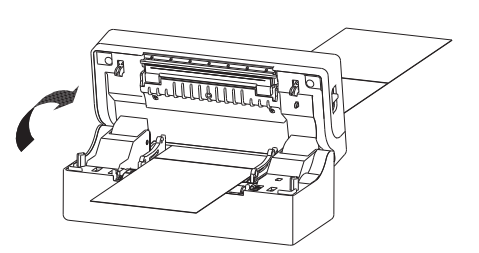

# **PRINTER SETUP**

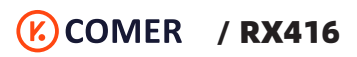

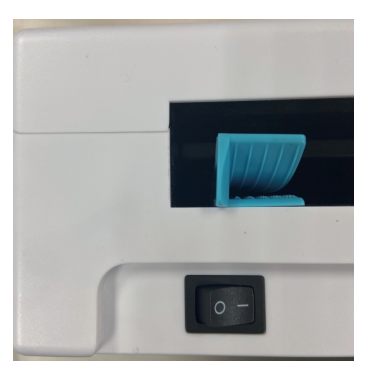

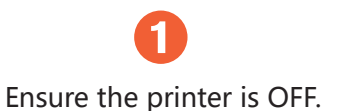

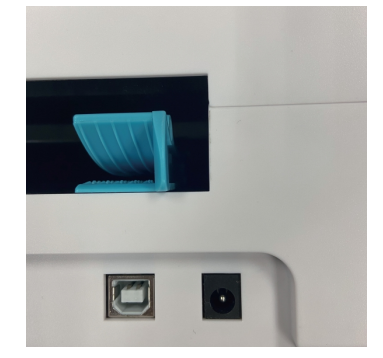

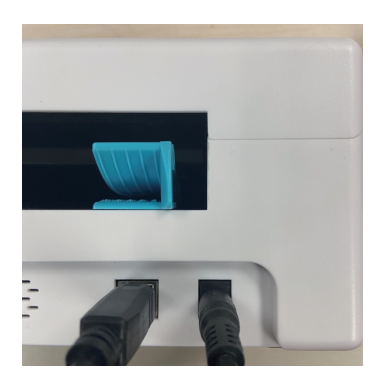

2

Find the USB and Power port.

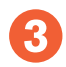

Connect the power cable and USB cable.

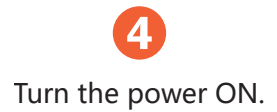

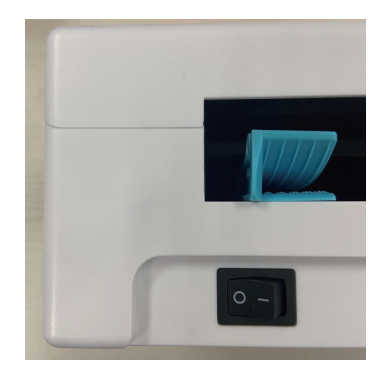

# **Driver Installation&Print Test**

### COMER / RX416

Pls ensure the printer ON, download the Mac driver and run the downloaded software, prompt to complete installation.

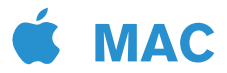

1. Please download driver in USB disk or website, take U Disk for example.

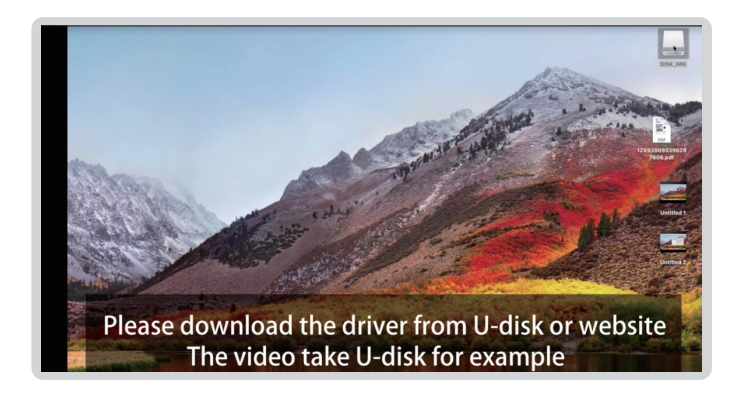

2. Find the RX416 driver in the USB flash drive and save it to the desktop.

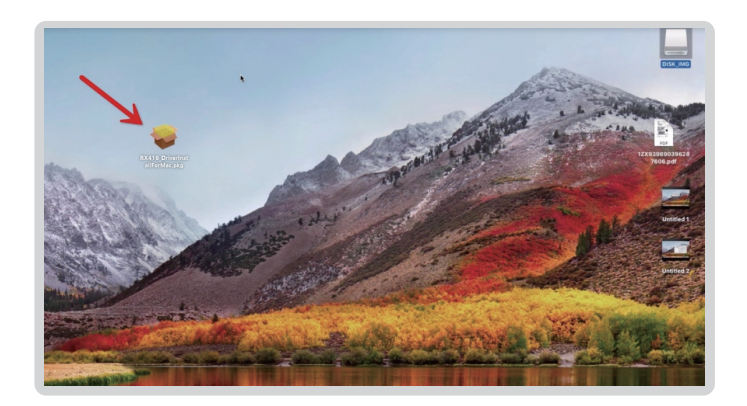

If it shows"pkg can't be opened because it is from unidentified developer".
 Pls allow the Mac to finish the installation.

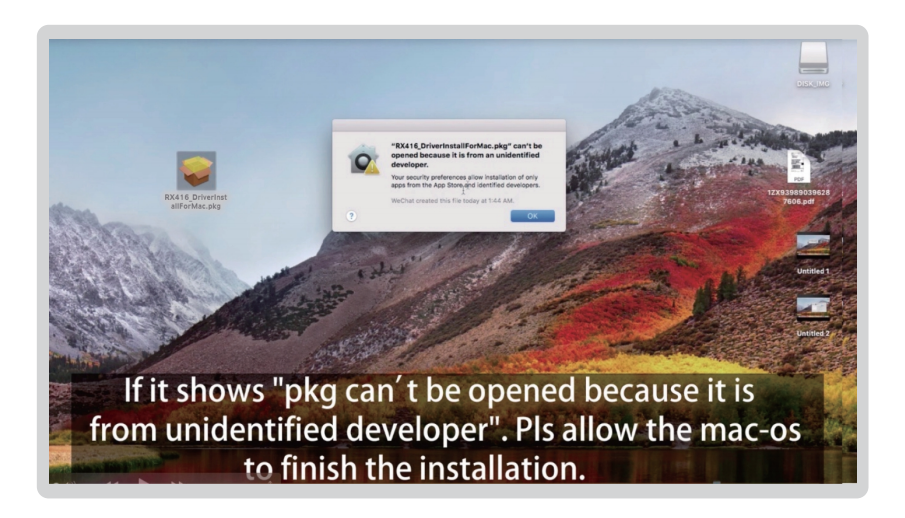

4. Go to the [Security&Privacy].

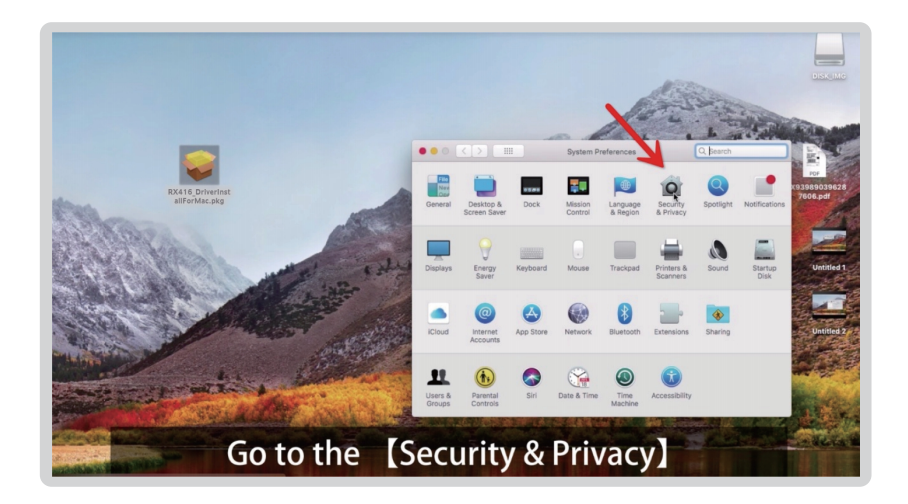

5. Allow the driver open in the option pointed.

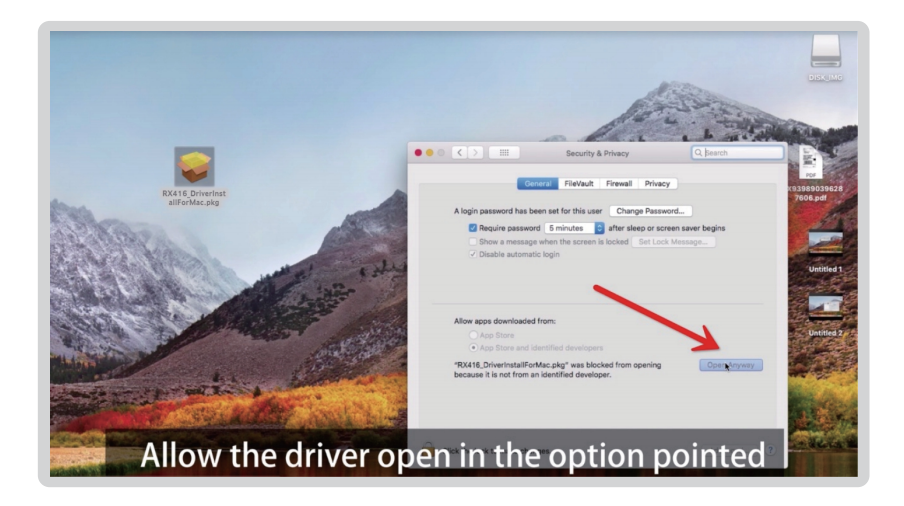

6. Installer is trying to install new software.

| RX16 Driverinst<br>allforMac pkg | e Introduc<br>e Destinat<br>e Installat<br>e Installat<br>5 Summar | Installer is tr<br>Enter your pass<br>User Name:<br>Password: | ying to Install new software.<br>mord to allow this.<br>admin<br><br>Cancel <b>install Software</b> | oftware     |  |
|----------------------------------|--------------------------------------------------------------------|---------------------------------------------------------------|----------------------------------------------------------------------------------------------------|-------------|--|
|                                  |                                                                    | Customize                                                     | Change Insta                                                                                        | Il Location |  |

**7.** Pls click the [System Preference], if the page display your information "the installation succeeds".

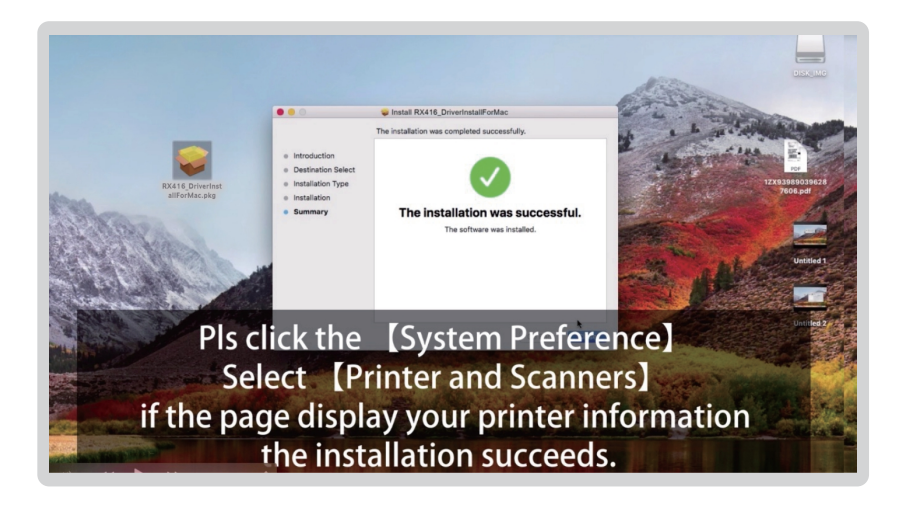

8. Click [Printer&Scanners].

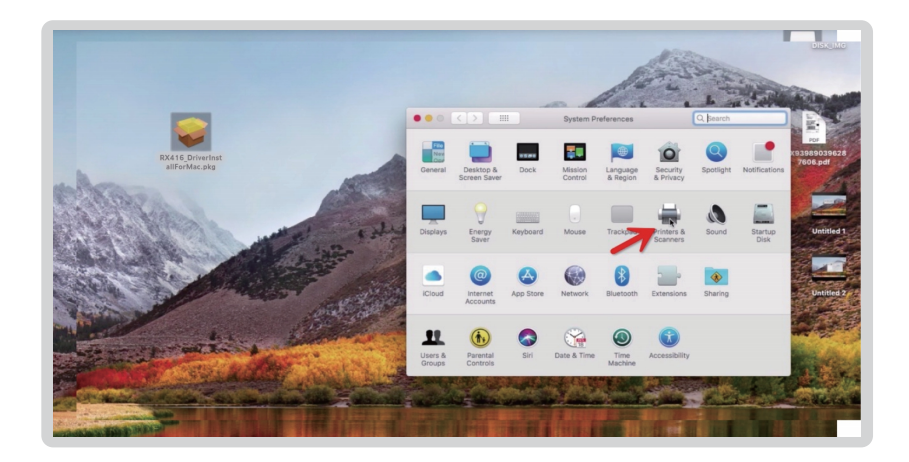

9. Add the RX416 printer.

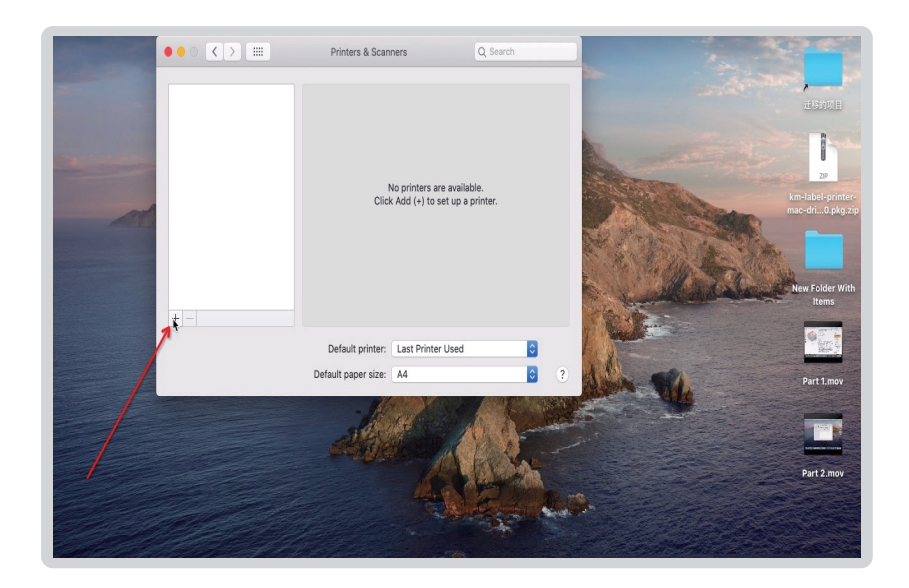

**10.** Drivers Installation Succeeds.

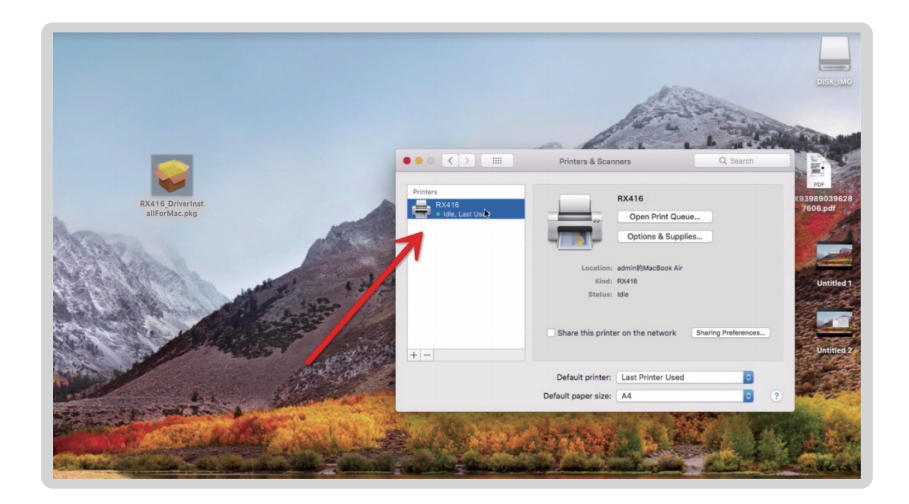

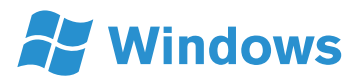

Pls ensure the printer ON, download the Windows driver and run the downloaded software, prompt to complete installation.

1. Please download driver in USB disk or website, here take the website way for example.

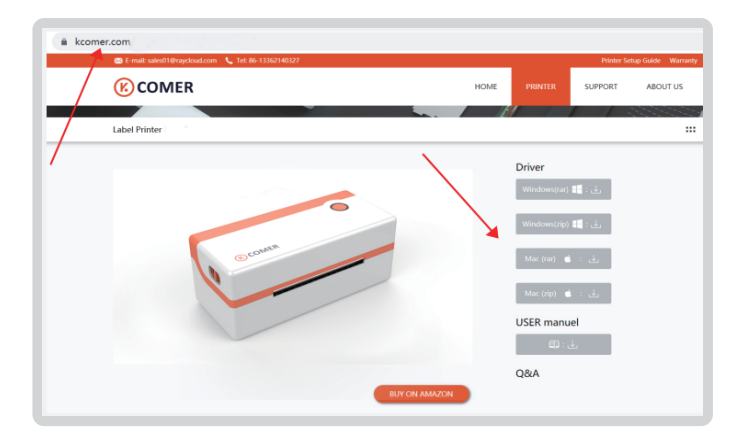

2. Use unzip tool to unzip the driver (As the pic shows) .

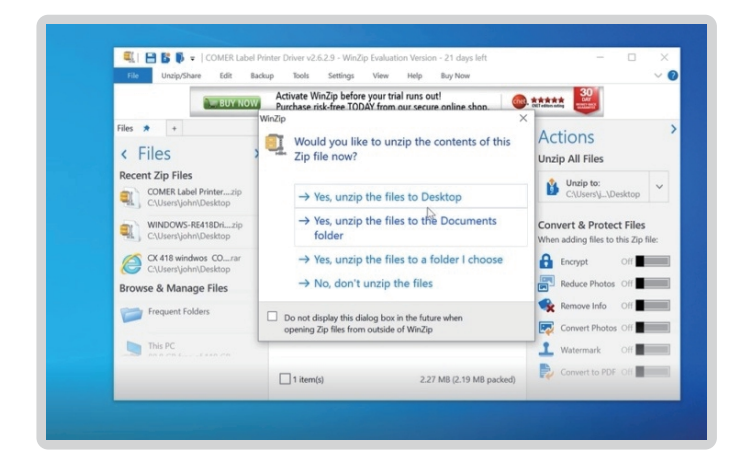

3. Start to install the driver.

| Recycle Bin                 | I I I I I I I I I I I I I I I I I I I                                                                               | Application Tools RX106F Window<br>View Manage | vs Driver V1.02 201030                       | - C                            | a ×<br>~ ❷     |
|-----------------------------|----------------------------------------------------------------------------------------------------|------------------------------------------------|----------------------------------------------|--------------------------------|----------------|
|                             | 🗧 🔶 🗠 🛧 📙 > RX                                                                                                    | 416 Windows Driver V1.02 201030                | v 0                                          | Search RX106F Windows D        | rive ,P        |
| <b>A</b>                    | 📌 Quick access                                                                                                    | Name                                           | Date modified                                | Type Size                      |                |
| New folder RX416<br>Windows | Desktop #<br>Downloads #<br>Documents #<br>Documents #<br>Documents #<br>Documents<br>Videos<br>OneDrive<br>This PC | Menualintalii Rectage VI 02(RE418Divert        | 11/6/2020 11-44 AM 1<br>10/30/2020 2:38 PM , | RAR File 8<br>Application 2.15 | 54 KB<br>19 KB |
|                             | Nethovable Disk (D.)                                                                                                |                                                |                                              |                                |                |
|                             | IN Network                                                                                                    |                                                |                                              |                                | -              |
|                             | Homegroup                                                                                                    |                                                |                                              |                                |                |
| RX41                        | 6 Wind                                                                                                    | lows                                           |                                              |                                |                |

4. Continue to install as prompted.

| Bin Richtel dato                  |                                                                                                    |
|-----------------------------------|----------------------------------------------------------------------------------------------------|
| er ubriniska.                     | Setup - XM Printer Driver                                                                                                    |
| у Майр                            | Would you like to install this device software?  Name: KM Printers  Publisher: Hangzhou Taoyun Science and Technology C           |
|                                   | Aways trust software from "Hangthou Taoyun Install Don't Install Science and Technology C.".                                      |
| 2) winzip-all                     | You should only install driver software from publishers you trust. How can I decide which device software is safe     to install? |
| <b>B</b>                          |                                                                                                    |
| VS., COMBR Label<br>Minter Driv., | Canol                                                                                                    |
| ]                                 |                                                                                                    |
| <i>I</i> 5_                       |                                                                                                    |
|                                   |                                                                                                    |

5. Installation Successfully.

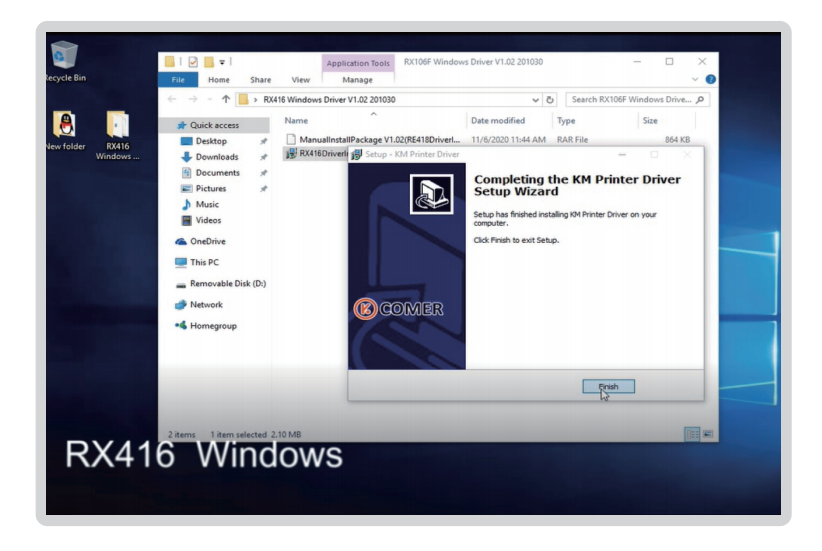

6. Go to [Setting] - [Devices] .

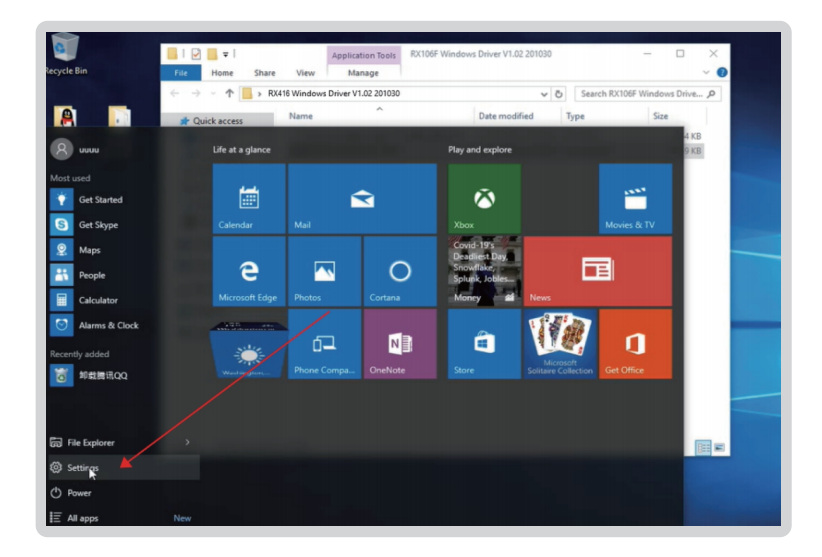

#### 7. Click Devices.

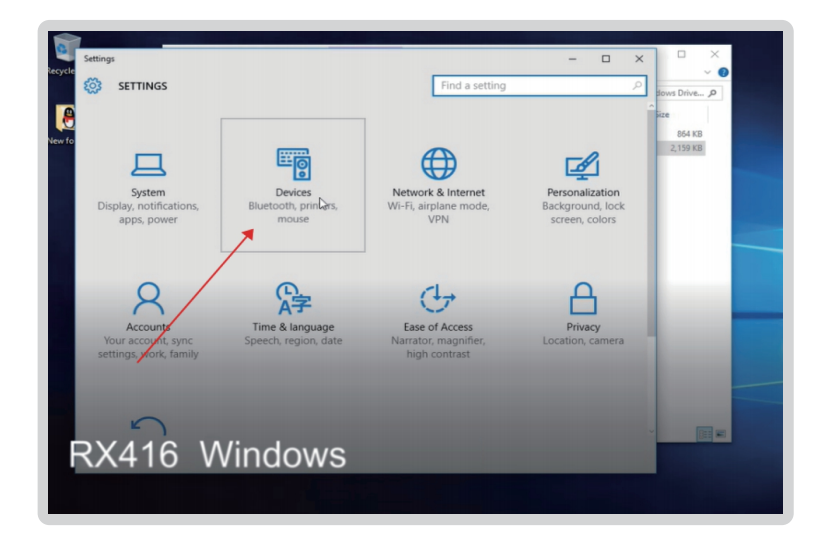

8. Click [Printers & Scanners] . Find the driver you have installed.

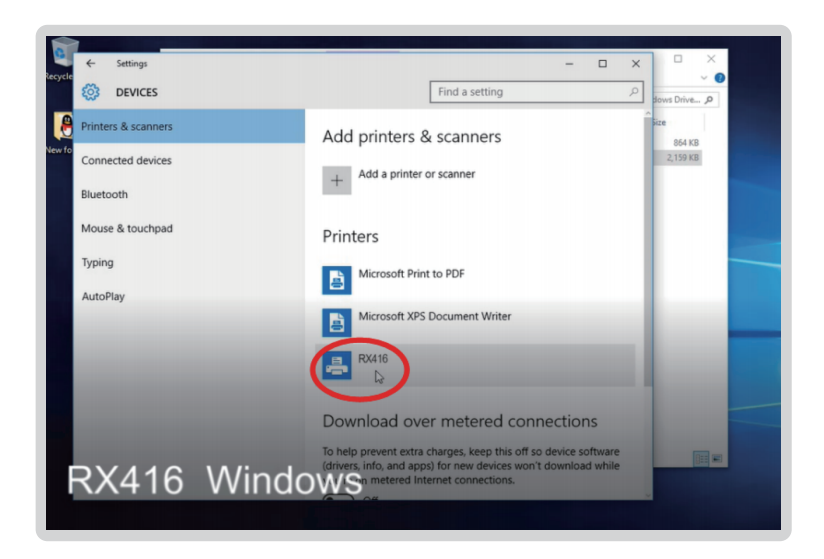

9. Click the printer and choose [Manage], print a test page.

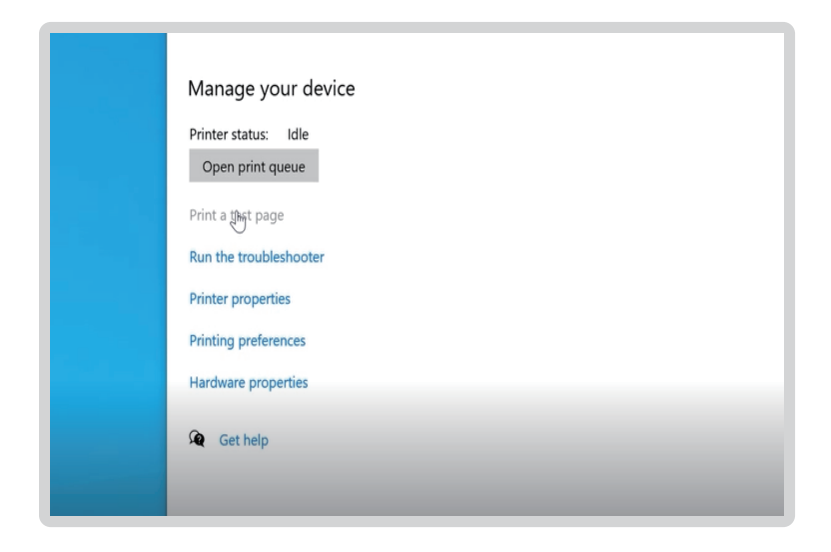

**10.** There are detailed information of the printer in the test page.

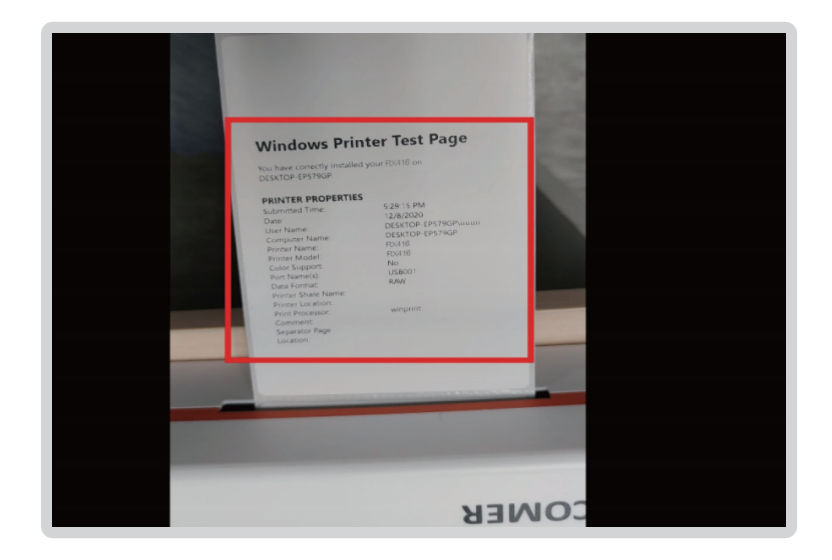

**11.** Please choose [Printer Properties] - [Preferences] to reset the label size and print density if needed, refer to our related video for details.

| Printer status: Offline |  |  |
|-------------------------|--|--|
| Open print queue        |  |  |
| Print a test page       |  |  |
| Run the troubleshooter  |  |  |
| Printer properties      |  |  |
| Printing preferences    |  |  |
| Hardware properties     |  |  |
| Get help                |  |  |
|                         |  |  |

# **Button 'FEED' Instruction**

| Printer Status      | Operation of FEED            | Function                                 |
|---------------------|------------------------------|------------------------------------------|
| Standby             | Press                        | Feed in a blank paper<br>automatically   |
| Standby             | Press(3 seconds)             | Enter into the learn mode of cover sheet |
| Power off           | Hold(release after power on) | Print test page                          |
| Open the cover      | Press 10 seconds             | Factory Reset                            |
| Continuous printing | Short Press                  | Print pause                              |
| Print pause         | Short Press                  | Resume Printing                          |

# **Indicator Light Instruction**

| Indicator Lignt Status | Printer Status |                     |
|------------------------|----------------|---------------------|
| Light ON               | Standby        |                     |
| Light Flashing         | Buzzer Warning |                     |
| Buzzer Warning         | Twice          | Chip error          |
|                        | Three times    | Lack paper error    |
|                        | Five times     | Overheating error   |
|                        | Six times      | Uncap error         |
|                        | Seven times    | Seam standard error |

### The printer uses Tips:

- 1. To ensure optimal print quality, use the original factory power adapter;
- 2. Avoid the poor quality paper which wear the printer greatly, Causing damage the heat of the printer;
- Regularly or at the print unclear, please clean the print head, to ensure high-quality print results;
- When replacing the paper specification(including the thickness of the paper, quality), suggest do "Automatic identification label";
- If the poor quality of the paper, and ensure the heating has been cleaning, If print effect could still not meet the requirement, can adjust the appropriate high concentration of printing, the range of 0 to 15 levels;
- The product have paper absorption function, please load the paper in the rear suction mode, Open cover will cause the waste of paper.

### Warranty:

The Comer thermal printer is covered by a one-year warranty. In the unlikely event that you experience any issues with your printer, please contact Comer customer service to promptly receive troubleshooting tips or a replacement. For any questions and/or suggestions, please email the service1@kcomer.com Any further information please visit https://comer-us.com

# **Printer Data Sheet**

#### COMER / RX416

| Brand                  | Comer                                              |
|------------------------|----------------------------------------------------|
| Method                 | Direct Thermal                                     |
| Resolution             | 203 dpi                                            |
| Max Printing Speed     | 150 mm/s                                           |
| Connection             | USB                                                |
| Printing Width         | 104mm (4.09')                                      |
| Paper Width            | 26.7mm-120 mm                                      |
| Power Adapter          | DC24V/2.5A                                         |
| Label Media Paper Type | Continuous Paper, Label Paper,<br>Black Mark Paper |
| Dimension              | 8.6"*3.9"*3.5"                                     |
| Weight                 | 1.23kg                                             |

### FAQ

### COMER / RX416

The following FAQ is about direct thermal printers, Please refer to the FAQ if you have same problems. If you need further help, please contact us to get 5 stars service.

Customer Service: service1@kcomer.com

Q.Why I can't install the driver in my MAC computer?

A.If there is a error when installing the driver "pkg can't be opened because it is from unidentified developer". Please don't worry, our software is safe and you need to allow the mac-os to finish the installation.

1.Go to the Security & privacy.

2.Select to allow the 'label printer.pkg' in the option pointed.

Q. Why the printer come out blank labels?

A. Please check you have used the correct label- direct thermal label, place the thermal label correctly.

if you have used the printer for a long time, please make sure no foreign matter blocking the print head, it is necessary to clear the printer head regularly.

Q. What should I do if paper jam?

A. There are three reasons that cause paper jam: The label quality is not good or the label is not placed properly; The print head and rubber roller are dirty and sticky; The print head is overheated.

I suggest these actions to deal with:

1.Make sure the label is placed properly,2.Clear print head and rubber if it is dirty.3.printer need stop work if print head is overheated.